Mini tuto

## Enregistrer une pièce jointe

- Ouvrez le mail.
- Placez votre curseur sur la miniature du fichier et cliquez sur l'icône de téléchargement.

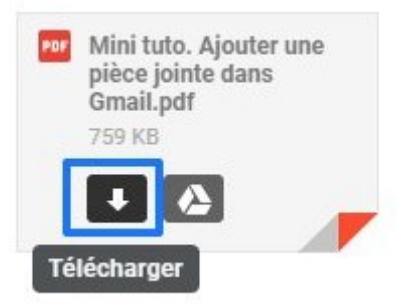

- Le fichier sera dans votre dossier Téléchargements.
- Vous pouvez également cliquer sur le fichier pour le visualiser. Vous trouverez aussi l'icône de téléchargement dans la visionneuse.

| te dans Gmail.pdf                                                                                                    | ies messages 🗧 Ouvrir avec Google Docs 👻                                                 |                             | <b>&amp;</b> + | • | * | : |
|----------------------------------------------------------------------------------------------------|------------------------------------------------------------------------------------------|-----------------------------|----------------|---|---|---|
| 0 0                                                                                                    |                                                                                          | 1 sur 2 404                 |                |   |   |   |
| Pièce joi                                                                                                    | Mini Tuto                                                                                |                             |                |   |   |   |
| Gens Clic EP<br>Á mai +                                                                                                    | Ajouter une pièce jointe dans Gmail                                                      | 🖙 13:09 (II y a 14 minutes) |                |   |   |   |
|                                                                                                    | Cliquez sur Nouveau message.                                                             |                             |                |   |   |   |
|                                                                                                    | + Nouveau message                                                                        |                             |                |   |   |   |
| Géraldine MA<br>Gens Clic- Bil                                                                                                    | Indiquez l'adresse mail (ou plusieurs), saisissez l'objet ainsi que le corps de l'email. |                             |                |   |   |   |
| 067/34.14.16                                                                                                    | Nouveau message v* ×                                                                     |                             |                |   |   |   |
|                                                                                                    | A Cc Cci<br>Objet                                                                        |                             |                |   |   |   |
|                                                                                                    | ←                                                                                        |                             |                |   |   |   |
|                                                                                                    | Cliquez sur l'icône en forme de <b>trombone</b> .                                        |                             |                |   |   |   |
| A second provide the second second se | Sans Serif • T • B I U A • E •                                                           |                             |                |   |   |   |
|                                                                                                    | Envoyer 🥥 🛆 🔃 🖧 🗷 🔞                                                                      |                             |                |   |   |   |